# Buku Panduan Mitra GrabMerchants

September 2022

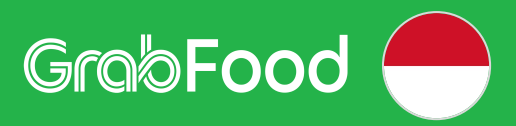

# **Daftar Isi**

#### **01 Solusi Pemasaran yang Menarik**

Beriklan di Ad Manager Membuat Iklan Banner Membuat Iklan Pencarian Menonaktifkan Iklan

### **02 Fitur Penunjang Toko**

Solusi Mitra Grosir GrabKios

#### 03 Pantau Outlet dengan GrabMerchant Portal

Aktivasi Akun GrabMerchant Portal Tentang GrabMerchant Portal

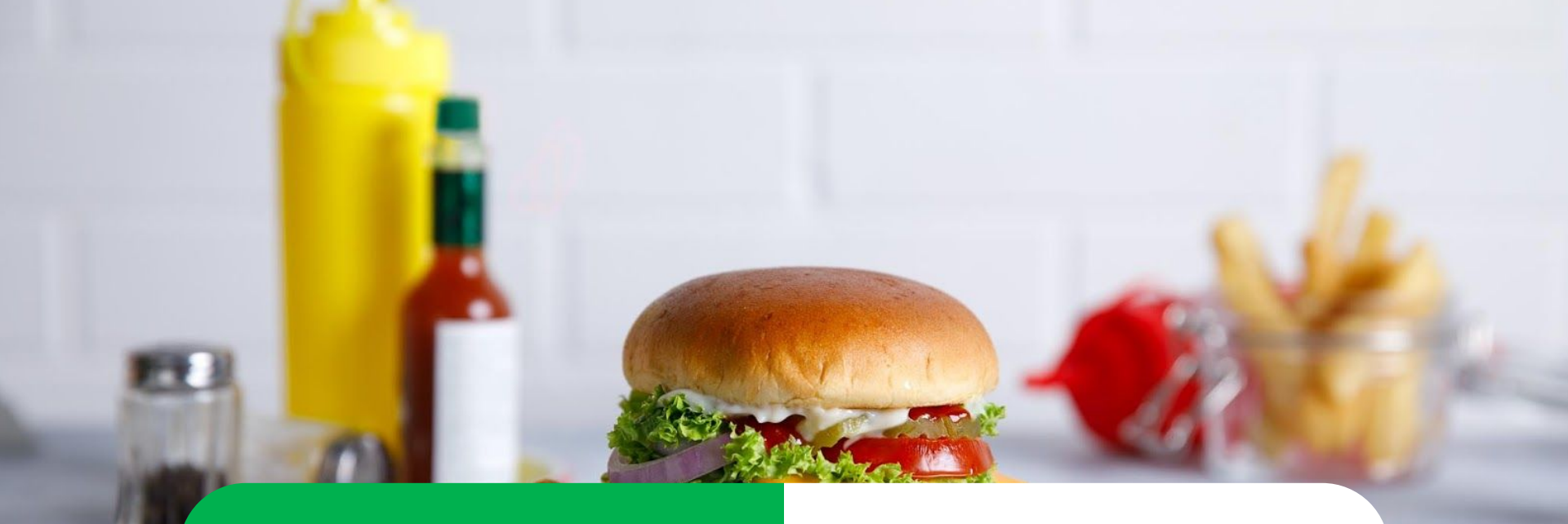

Solusi Pemasaran yang Menarik

Beriklan di Ad Manager Membuat Iklan Banner Membuat Iklan Pencarian Menonaktifkan Iklan

# Beriklan di Ad Manager

<u>Pelajari di Situs</u> <u>GrabMerchant</u>

# Alur Penggunaan Fitur Ads

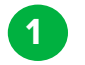

## Klik Tab **"Marketing".**

\*Fitur ini hanya terdapat pada merchant terpilih saat ini. Sebagian Resto hanya akan mendapat satu pilihan jenis iklan.

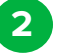

3

## Klik "Iklan".

Terdapat **dua jenis Iklan** yang bisa dibuat, yaitu :

- Iklan Banner Makanan
   Yaitu iklan yang akan dilihat
   pertama kali, saat pelanggan
   membuka GrabFood pada aplikasi
   Grab.
- Iklan Pencarian Makanan Yaitu resto Anda akan ditampilkan pada kolom pencarian paling atas ketika pelanggan melakukan pencarian dengan menuliskan kata kunci pada kolom pencarian.

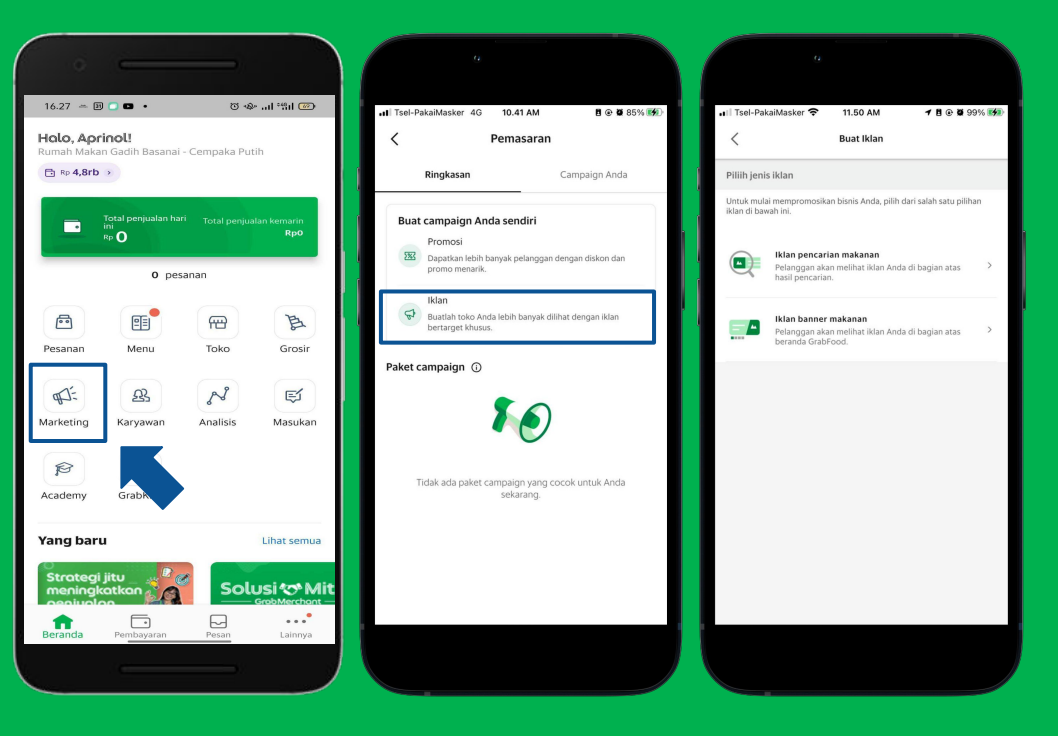

# **Membuat Iklan Banner**

<u>Pelajari di Situs</u> <u>GrabMerchant</u> <u>Pelajari di</u> <u>GrabAcademy</u>

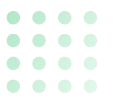

# Membuat Iklan Banner | Dengan Promo (1/2)

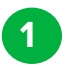

#### Klik **"Iklan Banner Makanan".**

- 2 Pilih promo dari daftar yang ada Klik **"Berikutnya".**
- 3 Target dan periode iklan akan mengikuti ketentuan promo yang dipilih Lanjut Klik **"Berikutnya".**

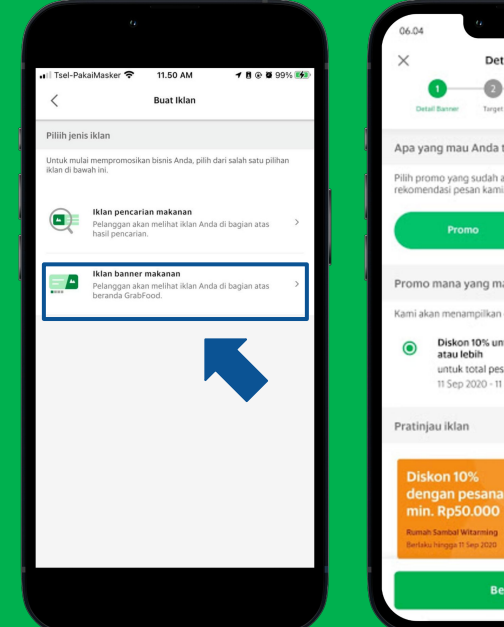

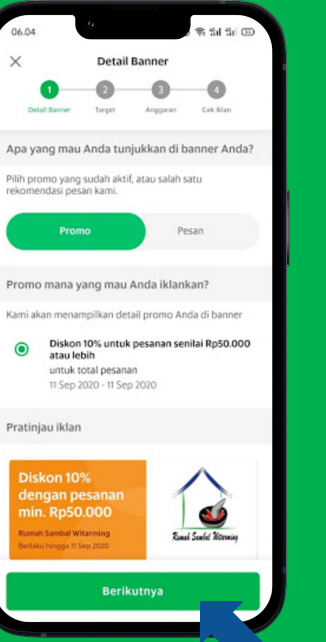

| II Tsel- | PakaiMasker 🕏                                                    | 11.4                                     | 3 AM           | 801           | 99% 🗱  |
|----------|------------------------------------------------------------------|------------------------------------------|----------------|---------------|--------|
| <        |                                                                  | Tai                                      | rget           |               |        |
|          | 0—                                                               | 2                                        | -3-            | -4            |        |
|          | Kata kunci                                                       | Target                                   | Anggaran       | Cek Iklan     |        |
| Siapa    | arget pelang                                                     | gan Anda?                                |                |               |        |
| ۲        | Semua orang<br>Semua orang yai<br>maupun pelangg<br>V Terekomeng | ng berlokasi<br>jan baru.<br><b>fasi</b> | di sekitar And | a, pelanggar  | ı lama |
| 0        | <b>Pelanggan baru</b><br>Pelanggan yang                          | belum pern                               | ah memesan d   | ari toko Andi | э.     |
| Tetapl   | an durasi ikla                                                   | n                                        |                |               |        |
| Pelang   | jan hanya akan n                                                 | telihat iklan                            | Anda selama j  | am kerja.     |        |
| Durasi   |                                                                  |                                          |                |               | ^      |
| Mulai    |                                                                  |                                          | Berakhir       |               |        |
| Pilih    | tanggal                                                          | ÷::                                      | Pilih ta       | nggal         |        |
| Hari     |                                                                  |                                          |                |               | ~      |
|          |                                                                  |                                          |                |               |        |
|          |                                                                  | Berik                                    | utnya          |               |        |
|          |                                                                  |                                          |                |               | -      |

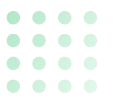

# Membuat Iklan Banner | Dengan Promo (2/2)

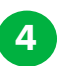

5

Tentukan Anggaran harian untuk Iklan Klik **"Cek Iklan".** 

Jika sudah sesuai Klik " Buat Iklan".

| 0                                                                   |                                |                      |                 |      |
|---------------------------------------------------------------------|--------------------------------|----------------------|-----------------|------|
| 📶 Tsel-PakaiMasker 🗢                                                | 11.44 AI                       | м                    | <b>8 @ 0</b> 99 | 1% 📬 |
| <                                                                   | Anggara                        | an                   |                 |      |
| Kata kunci                                                          | Target                         | 3<br>unggaran        | 4<br>Cek Iklan  |      |
| Tetapkan anggaran h                                                 | arian Anda (                   | D                    |                 |      |
| lni adalah jumlah ma<br>setiap hari.                                | ksimum yanç                    | g akan An            | da bayarkan     |      |
| F                                                                   | Rp7.000,00                     | per hari             |                 |      |
|                                                                     | -0                             |                      |                 | -    |
| Tetapkan biaya per ki<br>Waktu iklan Anda dik<br>akan Anda bayarkan | lik Anda 🛈<br>klik, ini adalal | n jumlah r           | naksimum ya     | ng   |
| Rp2.200,                                                            | 00 per klik<br>Direkomendasi   | kan 🛈                |                 | _    |
| Rentang yang disarar                                                | nkan akan men                  | nposisikan           | Anda untuk      |      |
| Hasil keseluruhan<br>60<br>Perkiraan klik                           | 5<br>Pr                        | -10<br>erkiraan pesa | 1an             | 0    |
|                                                                     | Cek Ikla                       | in                   |                 |      |
|                                                                     |                                |                      |                 |      |

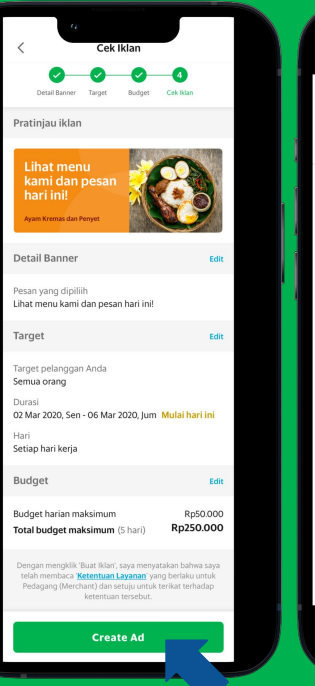

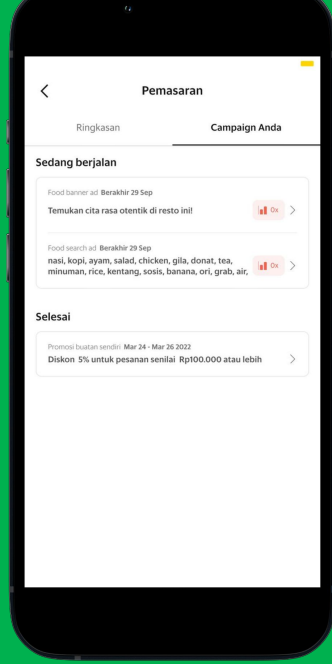

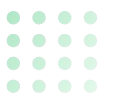

# Membuat Iklan Banner | Dengan Pesan (1/2)

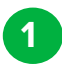

#### Klik "Iklan Banner Makanan".

- 2 Pilih template pesan iklan yang ingin digunakan Klik **"Berikutnya".**
- 3
- Atur Target dan periode iklan kemudian Klik **"Berikutnya".**

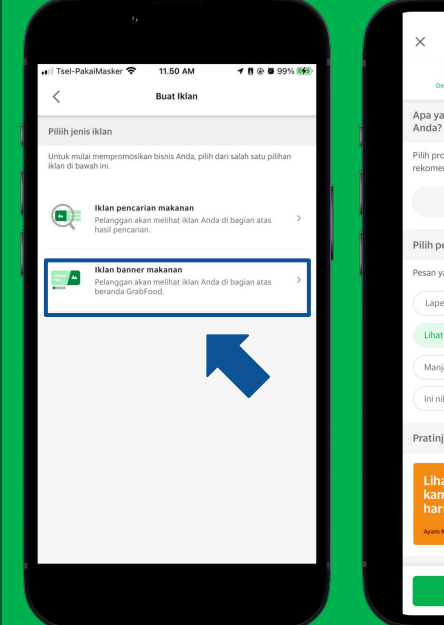

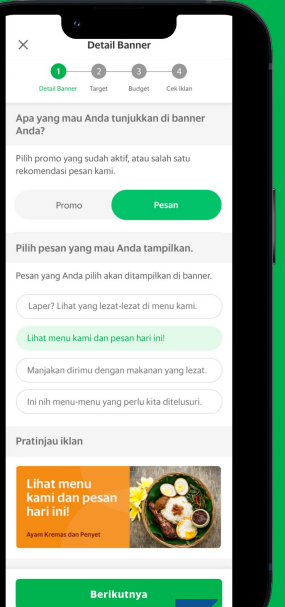

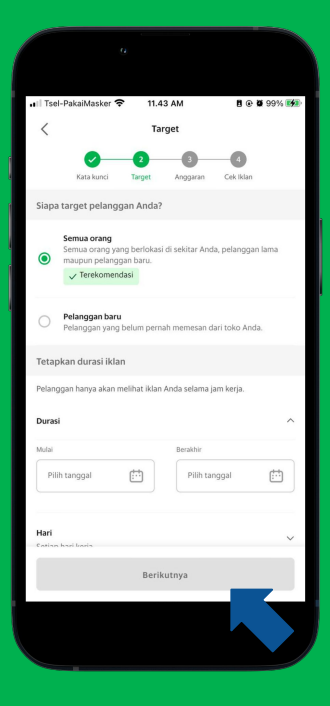

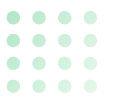

# **Membuat Iklan Banner** | Dengan Pesan (2/2)

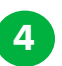

5

Tentukan batas Anggaran harian untuk iklan Lanjutkan **"Cek Iklan".** 

Klik **" Buat Iklan".** 

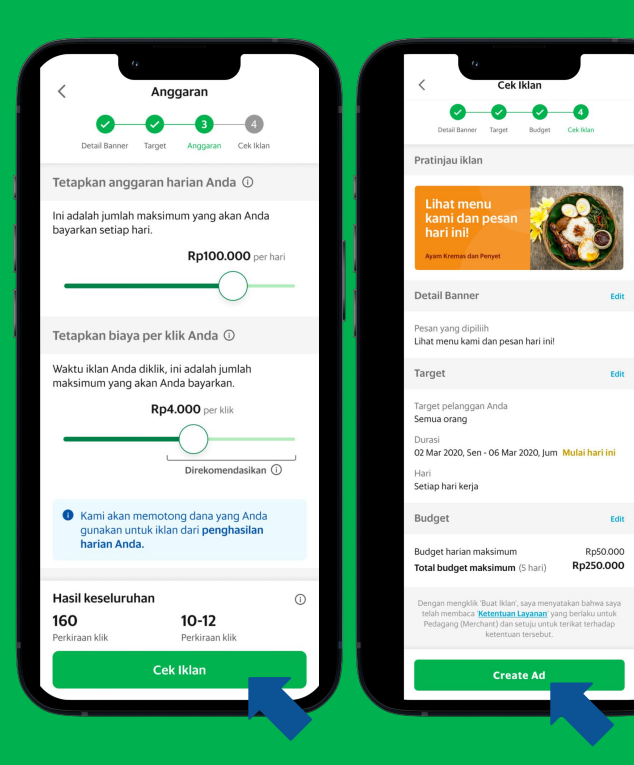

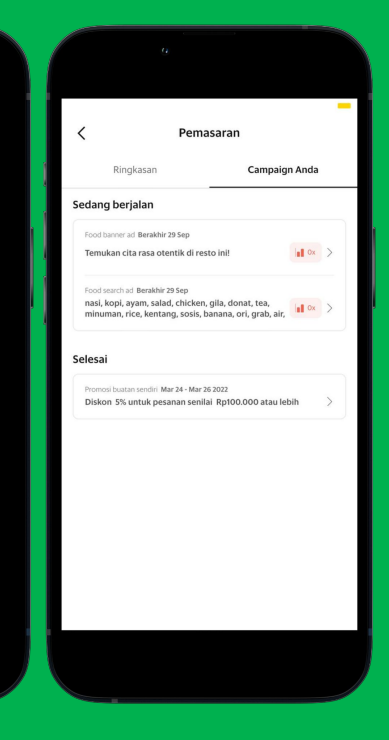

#### • • • • • • • • • • • • • • •

# **Rincian Laporan** Iklan Banner

### Performa keseluruhan

Ringkasan metrik penting dan kinerja keseluruhan.

### **Performa Harian**

Grafik kinerja harian. Merchant dapat mengklik setiap hari untuk melihat lebih detail.

| < 09 M                                          | a <b>r 2020 - 15 Mar</b><br>Food search ad                                          | <ul><li>▼▲ ■ 12:30</li><li>2020</li></ul> |
|-------------------------------------------------|-------------------------------------------------------------------------------------|-------------------------------------------|
| <ul> <li>Active</li> </ul>                      |                                                                                     | -                                         |
| Ad preview<br>Delivery times and o              | distances are subject                                                               | to change.                                |
| Ar<br>Sp<br>In                                  | yam Kremes dan F<br>ponsored<br>donesian, Asian, Chic<br>4.5 <sup>©</sup> — mins •— | Penyet<br>ken<br>km                       |
| Selected keyword<br>Indonesian, Asiar           | ds<br>n, Halal, Chicken                                                             |                                           |
| View ad details                                 |                                                                                     | >                                         |
| Performance                                     |                                                                                     |                                           |
| Overall performa                                | ance between <b>09 M</b>                                                            | lar - 15 Mar                              |
| Spend (SGD)<br>35.00<br>You're ear<br>Nice work | Sales (SGD)<br><b>200.60</b><br>ning <b>5.7x</b> of what y                          | Orders<br>24<br>you're spending.          |
|                                                 | Daily performance<br>09 Mar - 15 Mar                                                | 9                                         |
| \$\$40<br>\$\$30<br>\$\$20<br>\$\$10            | 12<br>Sp<br>Sa<br>Or                                                                | Mar 5\$14.00<br>les 5\$36.00<br>rders 4   |

Keywords performance Find out which keywords attract more customers to your

Spend Sales

## Iklan Aktif / Jeda

Dengan keadaan yang tidak terduga, Merchant dapat menjeda iklan dan melanjutkan kembali sesuai kebutuhan.

### Pratinjau iklan

Pratinjau dan klik untuk melihat semua informasi tentang jenis iklan, penargetan, anggaran.

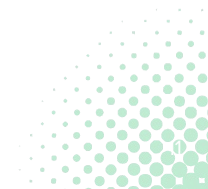

# **Membuat Iklan Pencarian**

<u>Pelajari di Situs</u> <u>GrabMerchant</u> <u>Pelajari di</u> <u>GrabAcademy</u>

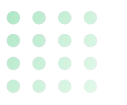

# **Membuat Pencarian Makanan** (1/2)

- Klik "Iklan Pencarian Makanan" Pilih beberapa Kata kunci yang disarankan.
- 2 Tentukan target dan periode iklan Klik **"Berikutnya".**
- 3 Tentukan batas Anggaran harian untuk iklan Lanjutkan **"Cek Iklan".**

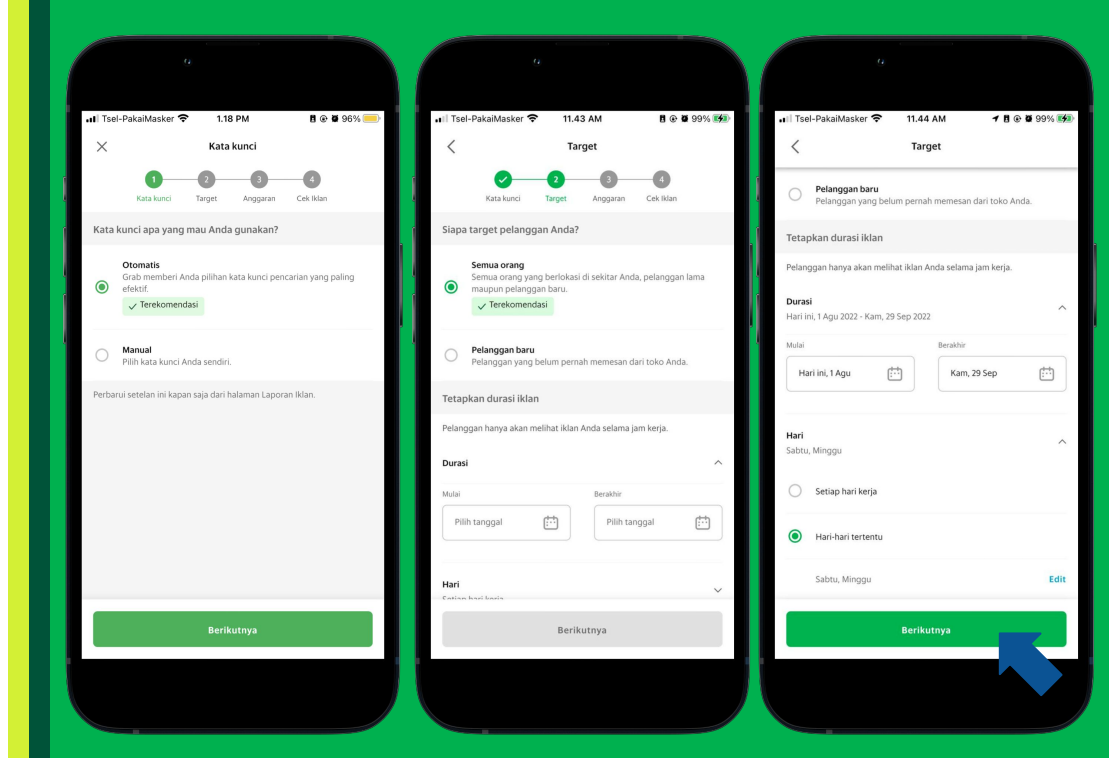

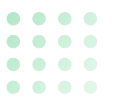

# Membuat Iklan Pencarian Makanan (2/2)

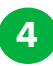

5

Klik **"Buat Iklan".** 

lklan Berhasil dibuat.

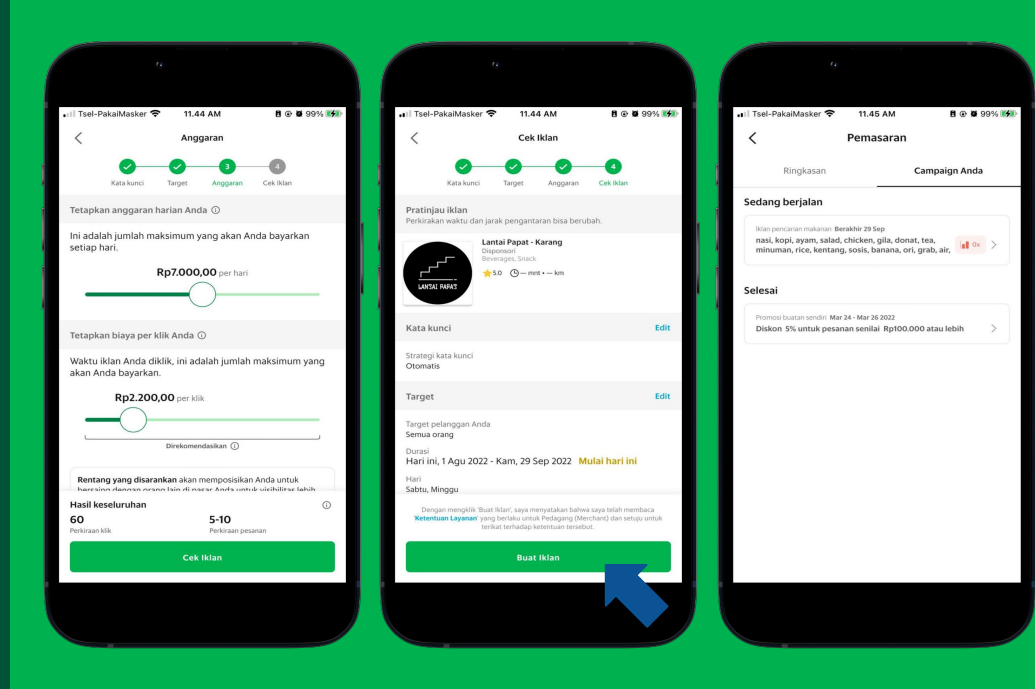

14

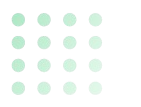

# Rincian Laporan Iklan **Pencarian** Makanan

## Performa keseluruhan

**Ringkasan metrik penting dan** kinerja keseluruhan.

### Performa Harian

Grafik kinerja harian. Merchant dapat mengklik setiap hari untuk melihat lebih detail.

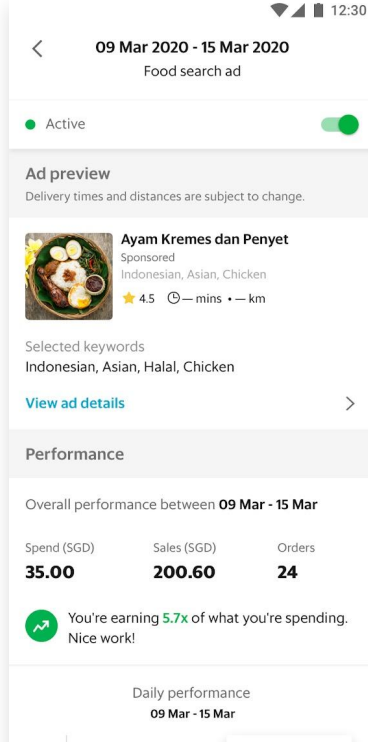

## Iklan Aktif / Jeda

Dengan keadaan yang tidak terduga, Merchant dapat menjeda iklan dan melanjutkan kembali sesuai kebutuhan.

## Pratinjau iklan

Pratinjau dan klik untuk melihat semua informasi tentang jenis iklan, penargetan, anggaran.

### Performa kata kunci

Ringkasan dari setiap kinerja kata kunci.

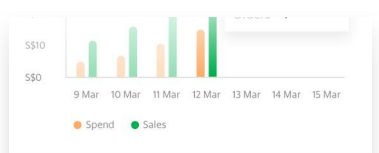

#### **Keywords** performance

Find out which keywords attract more customers to your business

| Halal                      |                                |                    |
|----------------------------|--------------------------------|--------------------|
| Spend (SGD)                | Sales (SGD)                    | Orders             |
| 2.00                       | 40.65                          | 7                  |
| You are earning 20         | <b>0.32x</b> of what you are s | pending. Nice work |
| Indonesian                 |                                |                    |
| Spend (SGD)                | Sales (SGD)                    | Orders             |
| 12.00                      | 89.60                          | 10                 |
| You are earning <b>7</b> . | <b>4x</b> of what you are spe  | nding. Nice work!  |
| Chicken                    |                                |                    |
| Spend (SGD)                | Sales (SGD)                    | Orders             |
| 11.00                      | 61.31                          | 6                  |
| You are earning <b>5</b> . | 5x of what you are spe         | nding. Nice work!  |
| Asian                      |                                |                    |
| Spend (SGD)                | Sales (SGD)                    | Orders             |
| 10.00                      | 9.04                           | 1                  |
| You're earning 0.9         | x. Try using high perfo        | rming keywords.    |
|                            |                                |                    |
|                            |                                |                    |

#### S\$40 12 Mar S\$14.00 Spent \$\$30 S\$36.00 Sales 5\$20 Orders 4 S\$10 5\$0 9 Mar 10 Mar 11 Mar 12 Mar 13 Mar 14 Mar 15 Mar Spend Sales

**Keywords** performance Find out which keywords attract more customers to your

# Menonaktifkan Iklan

#### • • • • • • • • • • • • • • •

1

2

# Menonaktifkan Iklan yang sedang berjalan

Klik Tombol untuk menonaktifkan iklan yang sedang aktif.

\*Khusus untuk daftar iklan dengan **status Aktif tidak dapat dihapus**, tetapi bisa **dinonaktifkan** untuk menghindari tagihan berlebih.

Klik "Hentikan Untuk Sementara".

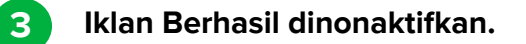

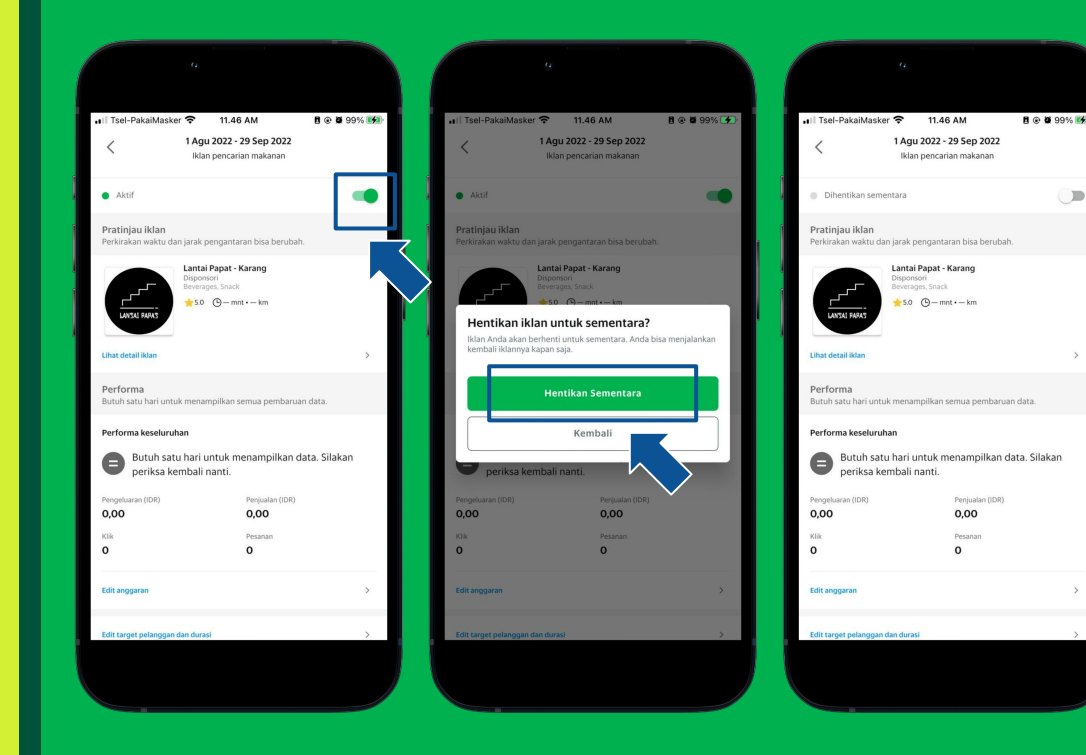

Fitur Penunjang Toko

Solusi Mitra Grosir GrabKios

# Solusi Mitra

<u>Pelajari di Situs</u> <u>Grab</u>

# Mengapa Pilih Solusi Mitra GrabMerchant?

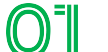

02

03

#### Vendor yang Terpercaya

Kami sudah melakukan seleksi dan pengawasan yang ketat, agar Anda bisa tenang memilih vendor yang cocok.

### Harga Spesial untuk Anda

Kami menjalin beragam kontrak eksklusif bersama para vendor agar Anda bisa mendapatkan harga spesial.

#### Satu Pintu untuk Beragam Solusi

Anda tidak perlu lagi repot menyalurkan beragam kebutuhan bisnis di beberapa tempat, karena sekarang semua sudah ada di sini.

# **Solusi Mitra**

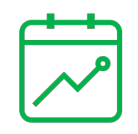

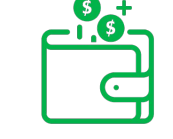

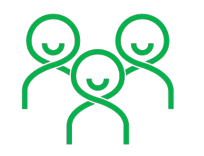

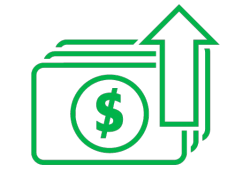

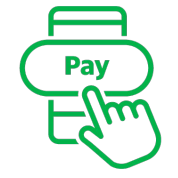

Mitra Investasi

Mitra Keuangan

Mitra Penunjang Kebutuhan Mitra Perbankan

Mitra Aplikasi Kasir Online/POS

# Grosir

<u>Pelajari di Situs</u> <u>GrabMerchant</u> <u>Pelajari di</u> <u>GrabAcademy</u>

# **Pengenalan Fitur Grosir**

Klik "Grosir".

Mitra GrabMerchant dapat berbelanja 2 untuk kebutuhan dapur dan bahan tersebut akan diantar ke resto langsung.

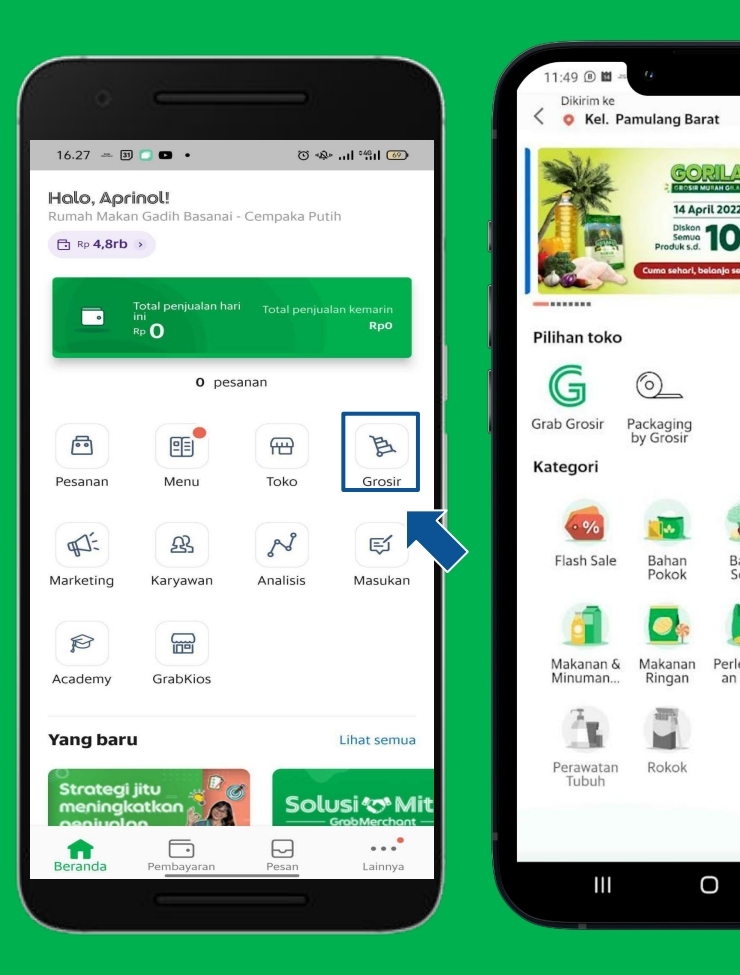

S. Mag. all 62%

Bahan

Segar

Ο

Perlengkap Perlengkap

an Resto an Rumah.

<

Bumbu

Masak

0

# GrabKios

<u>Pelajari di Situs</u> <u>GrabMerchant</u> <u>Pelajari di</u> <u>GrabAcademy</u>

# **Pengenalan Fitur GrabKios**

Klik **"GrabKios".** 

- 2
- Mitra GrabMerchant dapat bertransaksi untuk membeli pulsa dan paket data, isi ulang saldo pengemudi, membayar tagihan listrik, mengisi ulang token, hingga mengisi ulang saldo e-money.

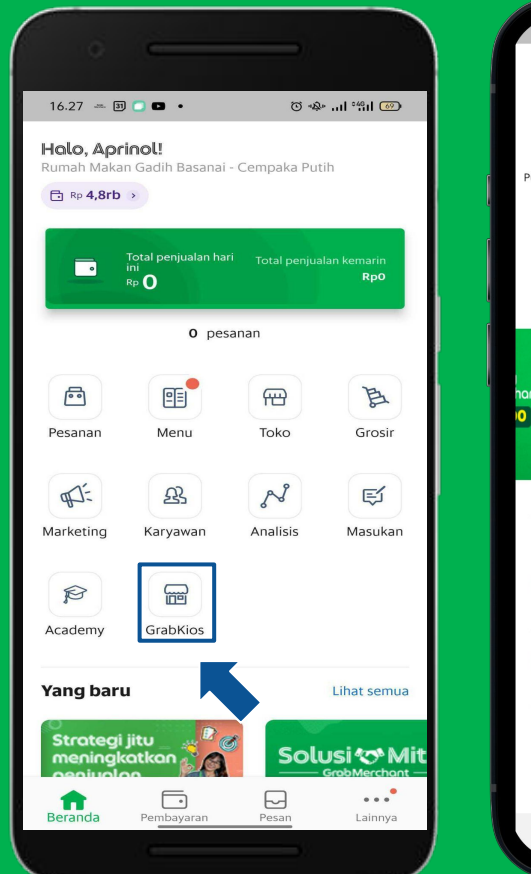

| 11:49 🖬 🤷                                             | ♥ Viet 49                          |
|-------------------------------------------------------|------------------------------------|
| ← GrabKios                                            |                                    |
| Pulsa dan Paket Saldo Pengem<br>Data                  | 4 553<br>udi Tagihan Listrik Token |
| e-money                                               |                                    |
| hant<br>O                                             |                                    |
| Transaksi terakhir                                    | Lihat Semua                        |
| 07:24 AM<br>546203578649<br>Token                     | Rp41.500 >                         |
| 08:57 AM<br>+62 813 9564 4449<br>Pulsa dan Paket Data | Rp6.800 >                          |
|                                                       |                                    |
|                                                       | 0 <                                |

Pantau Outlet dengan GrabMerchant Portal

Aktivasi Akun GrabMerchant Portal Tentang GrabMerchant Portal

# Aktivasi Akun GrabMerchant Portal

<u>Pelajari di Situs</u> GrabMerchant

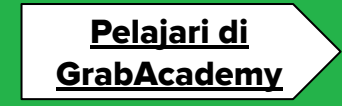

# Aktivasi Akun

## Aktivasi akun anda

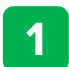

Anda akan menerima email "**Selamat datang di Grab Merchant**", pengirim: **Grab Merchant** Email akan berisikan : "Link Verification", "Nama Pengguna", "Nama Toko", "Peran", "Email", "Kata Sandi Sementara".

2

Klik link verifikasi dan anda akan diarahkan untuk membuat password baru.

3

Jika Anda tidak memiliki verifikasi link (akan habis masa berlakunya dalam 5 hari), kunjungi **merchant.grab.com** dan isi email dan sandi sementara yang disebutkan di email Anda. Harap lakukan ini dalam jangka waktu 5 hari.

|   | Selamat datang di Grab Merchant Inbox ×                                                                                                    |                                                                                                    |                                                    | 0       | Ø |
|---|----------------------------------------------------------------------------------------------------|----------------------------------------------------------------------------------------------------|----------------------------------------------------|---------|---|
| - | Grab Merchant <accounts@grab.com><br/>to me ▼</accounts@grab.com>                                                                                                    | Tu                                                                                                    | ue, Jul 13, 6:01 PM 🛛 🕁                            | ¢       | : |
|   | 🛪 English 🗸 🗲 Indonesian 👻 Translate message                                                                                                    |                                                                                                    | Turn off for:                                      | English | × |
|   | Halo,                                                                                                    |                                                                                                    |                                                    |         |   |
|   | Sesual permintaan, pengguna berikut ini sudah ditambahkan ke akun GrabMerch<br>Sekarang, mereka dapat mengakses semua alat yang dibutuhkan untuk bisnis An<br>Nama pengguna mereka sudah dikonfirmasi. Yang pertu dilakukan sekarang adal<br>mengatur ulang kata sandi.<br>Nama toko:<br>Peran: Owner<br>Email pengaturan ulang kata sandi:<br>Kata sandi sementara ( <u>\$766a1</u> )<br>Pastikan para pengguna ini masuk ke aplikasi dalam ( <u>5 hart</u> , Jika tidak, kata sandi | ant Anda.<br>da, dari satu tempat.<br>ah gunakan detail masuk sementara ini untuk <mark>masuk.</mark> S<br>utuak beriaku lagi dan Anda perlu meminta kata sandi y | Setelah masuk, mereka da<br>ang baru untuk mereka. | oat     |   |
|   | Terima kasih.                                                                                                    |                                                                                                    |                                                    |         |   |
|   |                                                                                                    |                                                                                                    |                                                    |         |   |
|   | —<br>Log in to get started                                                                                                    | Set new password                                                                                                    |                                                    |         |   |

|                             | Set new password   |
|-----------------------------|--------------------|
| to get started              | Your email         |
|                             |                    |
| l you use to log in to Grab | Temporary password |
| •                           |                    |
| p password                  | New password       |
|                             |                    |
|                             | Set New Password   |

Your email

Password

Forgot?

# Aktivasi Akun

## Jika Anda lupa aktivasi sebelum 72 jam

- Jika Anda lupa mengaktifkan akun Anda dalam 5 hari, kunjungi **merchant.grab.com** Klik **Lupa?**
- 2
- lsi dengan alamat email Anda yang terdaftar.
- 3
- Cek email anda dan akan ada email baru **Subject :** "Buat ulang kata sandi Grab Merchant Anda" **Sender :** Grab Merchant Email akan berisikan : "Link Verifikasi", "Nama Pengguna", "Nama Toko", "Kata Sandi Sementara".
- 4

Klik verifikasi tautan dan Anda akan diarahkan untuk membuat kata sandi baru dan ikuti instruksi yang ada di email.

| Gambar 1                                                                              | Gambar 2                                                             |  |  |  |  |
|---------------------------------------------------------------------------------------|----------------------------------------------------------------------|--|--|--|--|
| —<br>Log in to get started                                                            | —<br>Reset your password                                             |  |  |  |  |
| Your email •                                                                          | We'll email you instructions for creating a new password. Your email |  |  |  |  |
| Password •                                                                            | The email you use to log in to Grab Continue                         |  |  |  |  |
| Log In<br>Forgot?                                                                     |                                                                      |  |  |  |  |
| $ \land $                                                                             | Gambar 3                                                             |  |  |  |  |
| Buat ulang kata sandi Grab Me<br>Grab Merchant                                        | rchant Anda 🔉 Inbox x                                                |  |  |  |  |
| 🛪 Indonesian → > English → Translate                                                  | message                                                              |  |  |  |  |
| Halo,<br>Silakan gunakan akses login sementara Grab Merch                             | ant di bawah ini untuk <mark>buat kata sandi baru di sini</mark> .   |  |  |  |  |
| Nama toko: Hokbe <u>n Citraboga Kumala</u><br>Nama pengguna:<br>Kata sandi sementara: |                                                                      |  |  |  |  |
| Silakan masuk dalam 3 hari, jika tidak, kata sandi ak                                 | an kedaluwarsa dan Anda harus meminta yang baru.                     |  |  |  |  |
| Punya pertanyaan atau permasalahan? Silakan untu                                      | ık tidak membalas email ini.                                         |  |  |  |  |
| Sebagai gantinya, kunjungi <u>Pusat Bantuan</u> kami.                                 |                                                                      |  |  |  |  |
| Terima kasih,<br>Tim Grab Merchant                                                    |                                                                      |  |  |  |  |

# Lupa Kata Sandi

## Untuk mengakses merchant portal

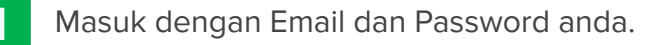

- Klik Login untuk akses portal.
- **3** Jika lupa password, maka klik **Reset.**

#### Pengguna Troy Portal

2

- Pengguna ID saat ini dengan akses dapat menggunakan nama pengguna dan kata sandi mereka saat ini.
- Hanya pengguna yang masuk daftar putih yang akan melihat contoh baru dari Merchant Portal Grab.

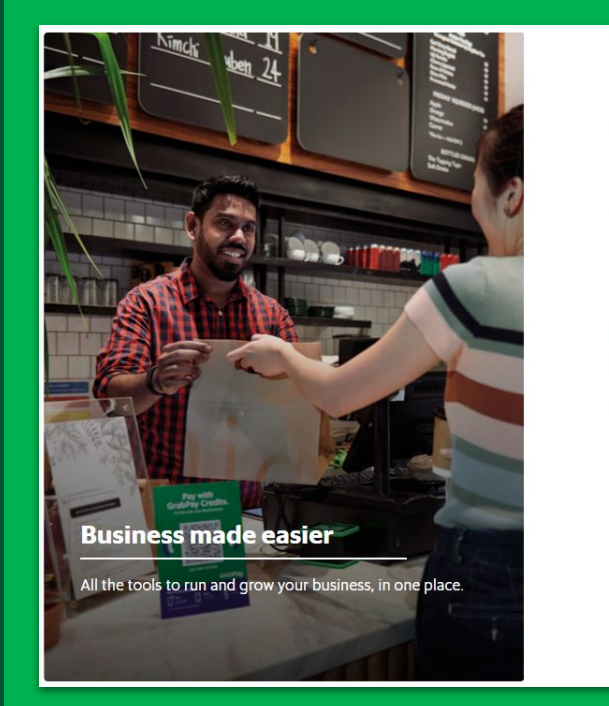

| Log | in | to | get | started |  |
|-----|----|----|-----|---------|--|
|-----|----|----|-----|---------|--|

| Your username or email                                   |   |
|----------------------------------------------------------|---|
| Enter your username or email                             |   |
| Password                                                 |   |
| Your Grab password                                       | Ø |
| Log In<br>Forgot your password?<br>Forgot your username? |   |
| & Log In with Mobile Number                              |   |

# Buat Ulang Kata Sandi

## Untuk reset password Anda

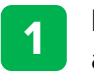

Masukkan email Anda yang terkait dengan akun Anda.

2 Anda akan menerima email dari Grab untuk reset password.

3

lkuti instruksi untuk reset password.

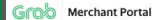

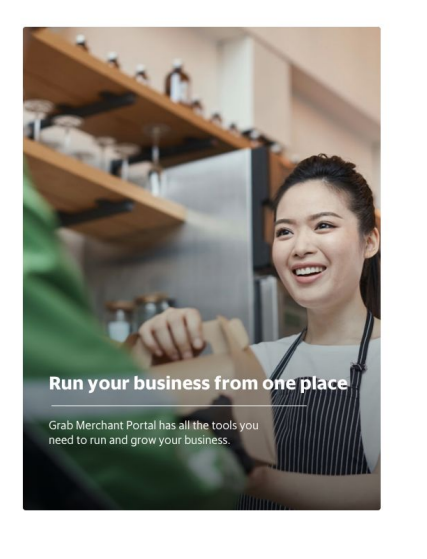

#### Reset password

Enter the email you registered with Grab and we'll send you an email on how to reset your password.

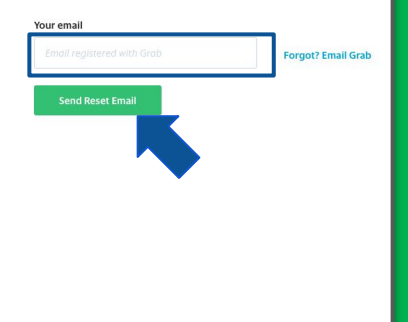

# Tentang GrabMerchant Portal

<u>Pelajari di Situs</u> <u>GrabMerchant</u> <u>Pelajari di</u> <u>GrabAcademy</u>

| ۲ | ۲ |  |
|---|---|--|
| ۲ |   |  |
| ۲ |   |  |
|   |   |  |
|   |   |  |

| Grab<br>Merchant                       | Selamat datan<br>*****   25 Jul   CFC - Condet<br>"Minumnya gak dikasih padahal u | I <b>G!</b><br>Idah di tulis" Baca lebih lanjut |                                     |                    |                 | ٢                          |
|----------------------------------------|-----------------------------------------------------------------------------------|-------------------------------------------------|-------------------------------------|--------------------|-----------------|----------------------------|
| 🕈 Beranda                              | Layanan Grab 🗸 🗸                                                                  | Toko v                                          |                                     |                    |                 |                            |
| 🕒 Wawasan                              | Sekilas tent                                                                      | ang bisnis Anda                                 | Penjualan bersih                    | <sup>hari</sup> (j |                 | Ū 、                        |
| 🖃 Keuangan                             | 🖍 Terakhir d                                                                      |                                                 | Rp 6.190.001                        |                    |                 |                            |
| ff Menu                                |                                                                                   |                                                 |                                     |                    |                 |                            |
| A Inventaris                           | Analisis bisnis<br>Berdasarkan data yang diambil tar                              | nggal 30 Jul                                    | 2                                   | 4 Jul - 30 Jul     | ✓ ▲ 1 Per       | ngecualian Data            |
| Profil <u>             Raryawan   </u> | Penjualan bersih ①                                                                | Nilai dari D                                    | Nilai pembatalan<br>yang (j.        | Tren               | utama           | (j)                        |
| Pusat Bantuan                          | -9.96% dari 7 hari lalu                                                           | ★ 4.50<br>-0.50 dari 7 hari lalu                | berhubungan<br>dengan merchant<br>- | Total pe           | anggan<br>-17.2 | (i)<br>1% dari 7 hari lalu |
| → € ^ bl ⊕                             |                                                                                   |                                                 |                                     | Waktu ti           | unaau penaemudi | (i)                        |

- 1. Beranda : Rangkuman analisis bisnis berdasarkan periode tertentu.
- 2. Wawasan
  - **Ringkasan** : berisikan ringkasan penjualan mulai dari jumlah pembayaran, jumlah rata-rata pembayaran, jumlah pendapatan kotor, dan jumlah pendapatan bersih.
  - Operasional : performa resto, rangkuman jam sibuk, dan jumlah pesanan yang berhasil diselesaikan.
  - Menu : performa dari hidangan yang paling banyak dan tidak pernah dibeli.
  - Pemasaran : laporan performa promo yang sedang berjalan.
  - Pelanggan : rangkuman penilaian pelanggan terhadap resto.
- 3. Keuangan
  - Transaksi : rangkuman transaksi Grab.
  - Transfer : rincian jumlah yang ditransfer ke rekening.
  - Laporan : mengunduh laporan transaksi setiap harinya pada semua outlet.

| Grab<br>Merchant  | Selamat datan                                        | <b>g!</b><br>dah di tulis" Baca lebih lanjut |         |             |                  |                     |                      |                  | 0               |
|-------------------|------------------------------------------------------|----------------------------------------------|---------|-------------|------------------|---------------------|----------------------|------------------|-----------------|
| 🏦 Beranda         | Layanan Grab 🗸                                       | Toko v                                       |         |             |                  |                     |                      |                  |                 |
| 🕒 Wawasan         | Sekilas tenta                                        | Penjualan bers                               |         | 0           | Jumlah transaksi | i hari 👔            |                      |                  |                 |
| 🖃 Keuangan        | Terakhir diperbarui: Beberapa detik yang lalu        |                                              |         |             |                  |                     | 69                   |                  |                 |
| 🗊 Menu            |                                                      |                                              |         |             |                  |                     |                      |                  |                 |
| lnventaris        | Analisis bisnis<br>Berdasarkan data yang diambil tar | nggal 30 Jul                                 |         |             | 24 Jul -         | 30 Jul              | <ul> <li></li> </ul> | 1 Pengecualia    | in Data         |
| Profil            | Penjualan bersih (i)                                 | Nilai dari                                   | Nilai r | pembatalan  |                  | Tree                |                      |                  | $\odot$         |
| <u>泉</u> Karyawan | Rp 10.867.024                                        | pelanggan                                    | yang    | ibungan     | (j)              | Trenutania          |                      |                  | $\bigcirc$      |
| ⑦ Pusat Bantuan   | -9.96% dari 7 hari lalu                              | * 4.5U<br>-0.50 dari 7 hari lalu             | denga   | an merchant |                  | Total<br><b>101</b> | pelanggan            | -17.21% dari 7 h | (j)<br>ari lalu |
| ⊕ ld ∧ ⊖ (←       |                                                      |                                              |         |             |                  | Wakt                | u tundau pendemu     | di               |                 |

#### 1. Menu :

- Pratinjau Daftar Menu : berisikan ringkasan daftar menu.
- Hidangan : nama hidangan, harga, kategori, status.
- Grup Opsi : buat dan edit grup opsi.
- 2. Inventaris : Kelola ketersediaan hidangan dan grup opsi.
- **3. Profil** : Rincian nama, no.hp, dan email pengguna.
- 4. Karyawan : Mengelola akses karyawan.
- 5. Pusat Bantuan: Informasi tambahan seputar Grab.

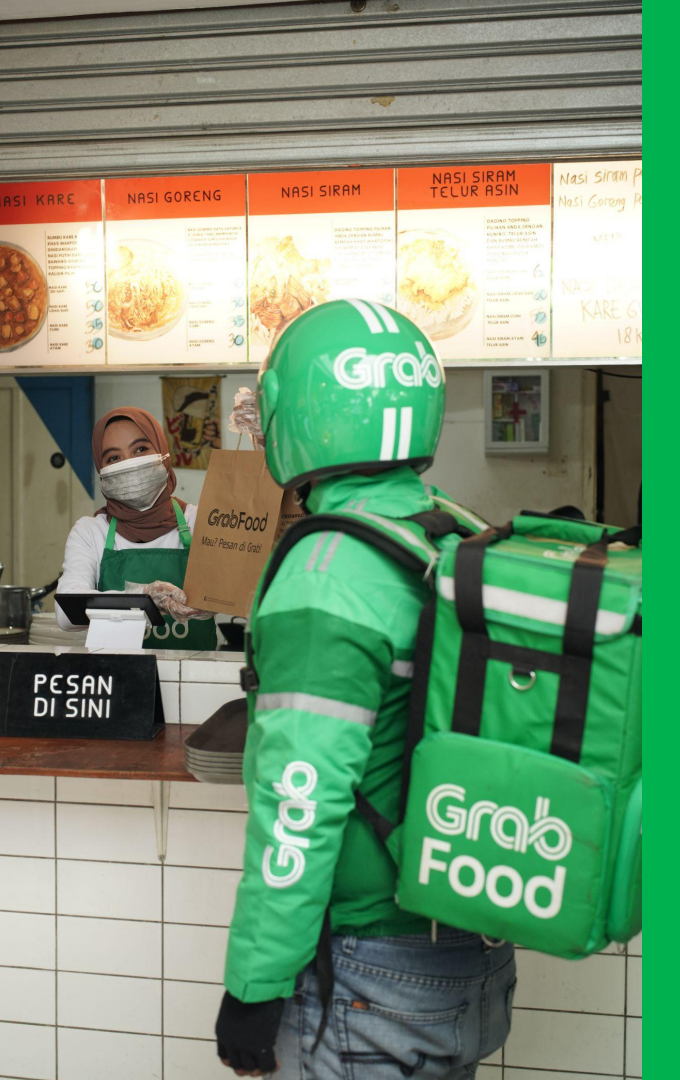

## • Klik **di sini** untuk masuk ke **aplikasi GrabMerchant**

- Klik **di sini** untuk mempelajari **GrabAcademy**
- Klik **di sini** untuk terhubung dengan **Instagram** kami
- Klik di sini untuk bergabung dengan komunitas Perkumpulan
   Wirausaha (PERWIRA) GrabMerchant
- Punya pertanyaan lainnya? Klik di sini untuk mengunjungi
   Situs GrabMerchant

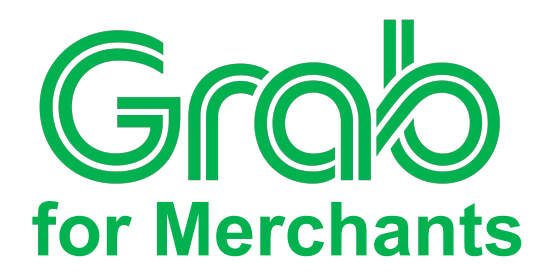